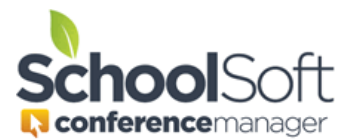

## How to Guide

## Manually Booking for a Parent Who Does Not Have an Account

Applies to:☑ Standalone Conference Manager System Admin and Office Admin☑ PowerSchool Conference Manager System Admin and Office Admin

This guide assumes the System Admin or Office Admin user is booking one or more appointments on behalf of a parent who has not created either a Conference Manager account or a PowerSchool Web Access account. We recommend all parents be encouraged to create their own Conference Manager account or Parent Portal account (if integrated with PowerSchool) so the manual booking of appointments is not necessary.

**Step 1** – log in to the Conference Manager and click the SCHEDULES tab.

| 💦 Demo Parent | Conference Sched | uling  |         |                |            |  |
|---------------|------------------|--------|---------|----------------|------------|--|
| Мето          | orial Scho       | ol Cor | ference | e Manager      |            |  |
|               |                  |        |         |                |            |  |
| MAIN          | SCHEDULES        | STAFF  | PARENTS | SCHOOL PROFILE | MY PROFILE |  |

**Step 2** – Select the conference session requested by the parent.

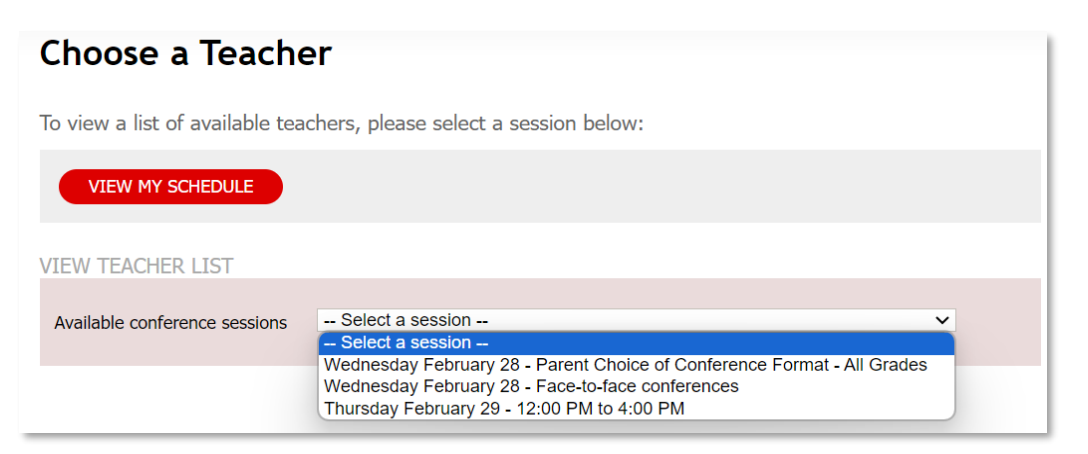

**Step 3** – From the staff list select the teacher(s) with whom the parent would like to meet.

| VIEW TEACHER       | LIST                                         | 🔚 Print ALL Staff    | 🔚 Print ALL Staff (No Comments)   |       |
|--------------------|----------------------------------------------|----------------------|-----------------------------------|-------|
| Available conferen | nce sessions Wednesday February 28 - Parent  | Choice of Conference | e Format - All Grades 🗸           |       |
| The following tea  | achers are available on the date you selecte | ed. Choose the tea   | icher(s) you would like to meet w | vith. |
| SELECT ALL         | NAME                                         |                      | TEACHING ASSIGNMENT               |       |
|                    | Mr. Chester Acorn                            |                      | Kindergarten                      |       |
|                    | Mrs. Sharon Armstrong & Mrs. Lucy McNicol    |                      | Fine Arts Team                    |       |
|                    | Mrs. Rhianna Barb                            |                      | Gr. 4                             |       |
| <b>Z</b> .         | Jane Barnett                                 |                      | Grade 3                           |       |
|                    | Ms. Michele Boujalais                        |                      | Gr. 1                             |       |
|                    | Charlie Brown                                |                      | Band                              |       |

**Step 4** – Start with the first booking by clicking the time slot. Here 12:18 has been selected.

|       | C. Acom<br>Kindergarten<br>Tiny Room | S. Armstrong<br>L. McNicol<br>Fine Arts Team<br>Music Room | J. Barnett<br>Grade 3<br>Room 4 | C. Brown<br>Band<br>Band room |
|-------|--------------------------------------|------------------------------------------------------------|---------------------------------|-------------------------------|
| 12:00 | McNicol                              | 12:00                                                      | Parker                          | 12:00                         |
| 12:18 | 12:18                                | 12:18                                                      | 12:18                           | 12:18                         |
| 12:36 | Michicol                             | 12:36                                                      | 12:36                           | 12:36                         |

Step 5 – Search for the parent by first name, last name or email to determine if they already have an account. If the parent does not have an account, you will use the ADD PARENT button to create an account for them. If an account already exists for the parent click the SELECT button beside their account and skip to step 7.

| Location<br>Date<br>Start Time | Mr. C. Acorn<br>Tiny Room<br>Wednesday Fel<br>12:18 PM | b 28, 2024           |        |          |       |
|--------------------------------|--------------------------------------------------------|----------------------|--------|----------|-------|
| RESERVE th                     | s time block on t                                      | he teacher's behalf. |        | _        |       |
| Traska                         |                                                        | SEA                  | RCH    | ADD P    | ARENT |
|                                |                                                        |                      |        | Total: 0 |       |
|                                | D PARENTS/G                                            | UARDIANS             |        |          |       |
| REGISTER                       |                                                        |                      | EMATI  |          |       |
| LAST NAME                      |                                                        | FIRST NAME           | LIVELL |          |       |

Step 6 – Create an account for the parent manually by ensuring getting the required information from the parent. If the parent has an email, please enter this so that they will receive confirmation and reminder emails regarding their appointment from the Conference Manager.

| Create a<br>Teacher<br>Location<br>Date<br>Start Time | Parent<br>Mr. C. Acorn<br>Tiny Room<br>Wednesday Feb 28,<br>12:18 PM | 2024                                                                        |
|-------------------------------------------------------|----------------------------------------------------------------------|-----------------------------------------------------------------------------|
| PARENT/GL                                             | IARDIAN INFORMA                                                      | ATION                                                                       |
| If you are set<br>computer the                        | ting up a parent acco<br>Username, Email and                         | unt on behalf of a parent without a<br>I Password fields can be left blank. |
| First Name                                            |                                                                      | Last Name                                                                   |
| Traska                                                |                                                                      | Lisa                                                                        |
| Email Address                                         | (optional)                                                           | Primary Phone (optional)                                                    |
| STUDENT I                                             | NFORMATION                                                           |                                                                             |
|                                                       | First Name                                                           | Last Name                                                                   |
| Student 1                                             | Buttons                                                              | Traska                                                                      |
|                                                       | First Name                                                           | Last Name                                                                   |
| Student 2                                             | Bows                                                                 | Traska                                                                      |
| Student 3                                             | First Name                                                           | Last Name                                                                   |
| ADD ANO                                               | THER STUDENT                                                         |                                                                             |
|                                                       | CANCEL                                                               | SUBMIT                                                                      |

## **Additional Information**

Once the parent account is created, it will be available to use in future rounds of conferences so you won't need do repeat this step for the same parent. To assist with future bookings for the parent, you will only need to search for the parent and then book the appointment.

If you the Conference Manager is integrated with PowerSchool, it is important to know that there is no link between the account you created manually and PowerSchool. This means the parent will still not have a Parent PowerSchool Account and will, therefore, still not be able to access the Conference Manager to book or view their appointments.

If you ever need delete or edit this account you can do so from the PARENTS tab.

| 101103 | NULIV | Erdyn Casulo Torres         | 1 |             |
|--------|-------|-----------------------------|---|-------------|
| Traska | Lisa  | Bows Traska, Buttons Traska |   | EDIT DELETE |
| T      | T1=1= | Maine Timeira               |   |             |
|        |       |                             |   |             |
|        |       |                             |   |             |

**Step 7** – Complete the booking form for the parent. The Phone Number field is required. If no phone number is available, you can enter NA.

| Conference   |                                                                |
|--------------|----------------------------------------------------------------|
| Туре         | Face to Face                                                   |
| Teacher      | Mr. C. Acorn                                                   |
| Date         | Wednesday Feb 28, 2024                                         |
| Start Time   | 12:18 PM                                                       |
|              |                                                                |
| Student Info |                                                                |
| Name Bows    | Traska 🗸                                                       |
| Parent/Guar  | dian Info                                                      |
| Traska Lisa  |                                                                |
| Conference   | Туре                                                           |
| Face-to-     | Face Conference                                                |
| O Phone C    | onference                                                      |
| O Virtual C  | onference                                                      |
| Phone Numb   | er *                                                           |
| Please enter | a phone number that the parent can be contacted by the teacher |
| 403-555-121  | 2                                                              |
| Comments o   | r Questions (Optional)                                         |
| Comments or  | questions for the teacher regarding this conference.           |
|              |                                                                |
|              |                                                                |
|              |                                                                |

**Step 8** – If additional appointments with other teachers have been requested and these teachers were selected in step 3, you can continue to book appointments by selecting a time block in the next teacher's schedule and then click the SELECT button beside the parent account, which should still be visible. These steps can be repeated for any additional appointments that are being requested.

|                                                                                                    | _                                                                                                    | C. Acom<br>Kindergarten                                              | R. Barb<br>Gr. 4   | J. Barnett<br>Grade 3 | C. Brown<br>Band   |
|----------------------------------------------------------------------------------------------------|----------------------------------------------------------------------------------------------------|----------------------------------------------------------------------|--------------------|-----------------------|--------------------|
|                                                                                                    | 12:00                                                                                                    | Tiny Room<br>McNicol                                                 | Room 183<br>Parker | Room 4<br>Parker      | Band room<br>12:00 |
|                                                                                                    | 12:18                                                                                                    | Traska                                                               | 12:18              | 12:18                 | 12:18              |
|                                                                                                    | 12:36                                                                                                    | McNicol                                                              | 12:36              | 12:36                 | 12:36              |
|                                                                                                    | 12:54                                                                                                    | 12:54                                                                | 12:54              | AMAYA-ZAF             | 12:54              |
|                                                                                                    |                                                                                                    |                                                                      |                    |                       |                    |
|                                                                                                    |                                                                                                    |                                                                      |                    |                       |                    |
|                                                                                                    |                                                                                                    |                                                                      |                    |                       |                    |
| Teacher<br>Date<br>Start Time                                                                                    | Mrs. R. B<br>Wednesd<br>12:36 PM                                                                                     | arb<br>ay Feb 28, 2024<br>I                                          |                    |                       |                    |
|                                                                                                    |                                                                                                    |                                                                      |                    |                       |                    |
| Name Bow<br>Parent Butt<br>Traska Lisa<br>Conference<br>Prone<br>Virtual<br>Phone Num<br>Please ente<br>Comments | ws Traska<br>ws Traska<br>titons Traska<br>to Face Confer<br>0 Conference<br>1 Conference<br>mber *<br>er a phone nu | ence<br>umber that the parer<br>s (Optional)<br>for the teacher regg | nt can be contacte | nd by the teacher     |                    |